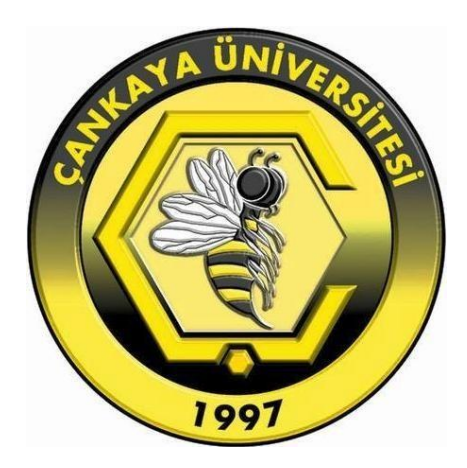

## ÇANKAYA ÜNİVERSİTESİ

# WEBONLINE YOKLAMA (ATTENDENCE)

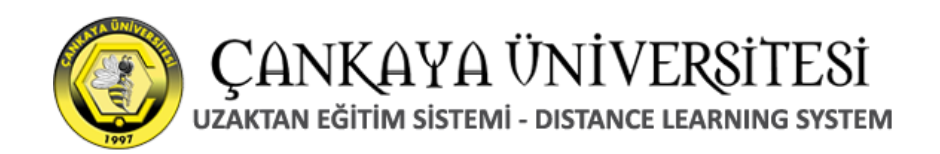

### WEBONLINE

Çankaya Üniversitesi Bilgi İşlem Daire Başkanlığı - 2024

#### WEBONLINE YOKLAMA (ATTENDENCE)

WebOnline (Moodle) üzerinde yoklama kayıtlarını "Attandance" modülü sayesinde tutabilirsiniz.

Ders içeriğinde değişiklik yapabilmek için "Administration" menüsündeki "Turn editing on" tıklayınız.

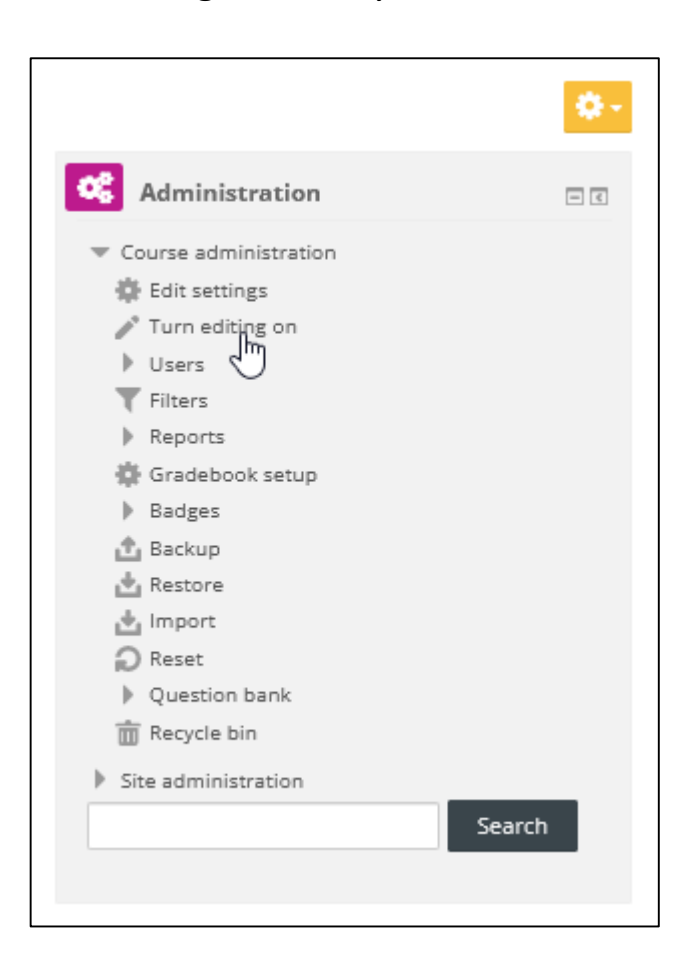

İstenilen haftaya yoklama eklemek için "+ Add an activity or resource" tıklayınız.

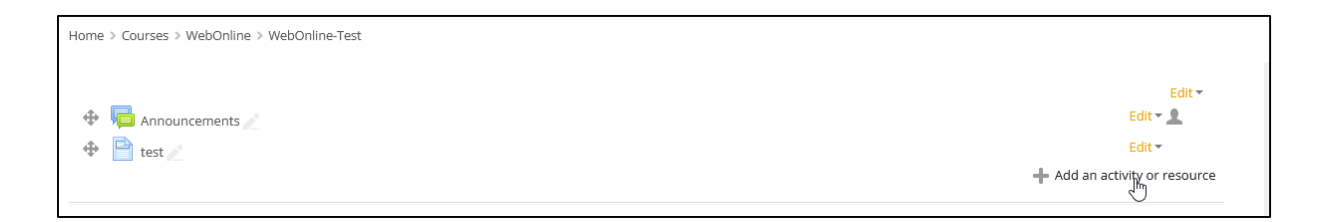

Çıkan menüde "Attendence" modülünü seçerek "Add" bağlantısını tıkladığınızda ilgili modülün ayarlarına ulaşabileceksiniz.

|       | Ad                      | d an act | ivity or resource                                                                            |
|-------|-------------------------|----------|----------------------------------------------------------------------------------------------|
| ACTIV | /ITIES                  | ^        | -                                                                                            |
| 0     | Assignment              |          | The attendance activity module enables a<br>teacher to take attendance during class and      |
| 0     | Attendance              |          | students to view their own attendance record.                                                |
| 0     | BigBlueButton           |          | The teacher can create multiple sessions and<br>can mark the attendance status as "Present", |
| 0     | 🧓 Chat                  |          | "Absent", "Late", or "Excused" or modify the                                                 |
| 0     | abc Checklist           |          | statuses to suit their needs.                                                                |
| 0     | Choice                  |          | individual students.                                                                         |
| 0     | Database                |          |                                                                                              |
| 0     | 📩 External tool         |          |                                                                                              |
| 0     | Feedback                |          |                                                                                              |
| 0     | 📮 Forum                 |          |                                                                                              |
| 0     | Aa Glossary             |          |                                                                                              |
| 0 (   | 🥙 HotPot                |          |                                                                                              |
| 0     | H5P Interactive Content |          |                                                                                              |
| 0     | Lesson                  |          |                                                                                              |
| 0     | PDF Annotation          |          |                                                                                              |
| 0     | Questionnaire           |          |                                                                                              |
| 0     | V Quiz                  |          |                                                                                              |
| 0     | 31 Scheduler            | ~        |                                                                                              |
|       |                         | Add 🔚    | Cancel                                                                                       |

İhtiyacınız olan değişiklikleri yaptıktan sonra sayfanın sonunda yer alan "Save and display" butonu tıkladığınızda yaptığınız değişiklikler kaydedilecektir.

| completion:         |                                        |                     |        |  |
|---------------------|----------------------------------------|---------------------|--------|--|
| tra restrictions    |                                        |                     |        |  |
| ult network address |                                        |                     |        |  |
|                     | Save and return to course              | Save and display    | Cancel |  |
|                     | There are required fields in this form | n marked <b>*</b> . |        |  |

#### Çankaya Üniversitesi Bilgi İşlem Daire Başkanlığı - 2024

Kaydetme işleminden sonra etkinlik içerinde "Add session" sekmesine gelerek yapılacak ya da yapılmış ders gün saatlerini ekleyebilirsiniz.

| Attendance for the course :: WebOnline Test |             |        |        |            |                 |  |  |
|---------------------------------------------|-------------|--------|--------|------------|-----------------|--|--|
| Sessions                                    | Add session | Report | Export | Status set | Temporary users |  |  |
|                                             |             |        |        |            |                 |  |  |

Aşağıdaki örnekte 19 Şubat ve 31 Mayıs tarihleri arasında her pazartesi saat 10:00 a bir ders oluşturulmuştur. "Add" butonu yaptığınız değişiklikleri kaydedecektir.

| <ul> <li>Add session</li> </ul>       |                                                                        |
|---------------------------------------|------------------------------------------------------------------------|
| Type 🕐                                | All students                                                           |
| Date                                  | 19 × February × 2024 × mm                                              |
| Time                                  | from: 10 v 00 v to: 12 v 00 v                                          |
| Description                           |                                                                        |
|                                       |                                                                        |
|                                       | Path: p                                                                |
| ٢                                     | Create calendar event for session                                      |
| <ul> <li>Multiple sessions</li> </ul> |                                                                        |
| · · ·                                 |                                                                        |
| 1                                     | ☑ Repeat the session above as follows                                  |
| Repeat on                             | 🗹 Monday 🗌 Tuesday 🗌 Wednesday 📄 Thursday 📄 Friday 📄 Saturday 📄 Sunday |
| Repeat every                          | 1 veek(s)                                                              |
| Repeat until                          | 31 × May × 2024 × m                                                    |
| <ul> <li>Student recording</li> </ul> | 3                                                                      |
| (?)                                   | Allow students to record own attendance                                |
| Automatic marking                     | Disabled ~                                                             |
|                                       | Show more                                                              |
|                                       | Add Cancel                                                             |
|                                       |                                                                        |

#### Yapılmayan dersleri sağdaki "X" simgesinden silebilirsiniz.

| Home > Courses > WebOnline > WebOnline-Test > General > Attendance > Attendance |                        |                                |  |  |  |  |  |
|---------------------------------------------------------------------------------|------------------------|--------------------------------|--|--|--|--|--|
| Attendance for the cours                                                        | se :: WebOnline Test   |                                |  |  |  |  |  |
| 15 sessions were successfully generated ×                                       |                        |                                |  |  |  |  |  |
| Sessions Add session Report Export Statu                                        | is set Temporary users |                                |  |  |  |  |  |
|                                                                                 |                        | All All past Months Weeks Days |  |  |  |  |  |
| # Date Time Type                                                                | Description            | Actions 🗌                      |  |  |  |  |  |
| 1 Mon 19 Feb 2024 10AM - 12PM All students                                      | Regular class session  | ● 🌣 🗙 🗆                        |  |  |  |  |  |
| 2 Mon 26 Feb 2024 10AM - 12PM All students                                      | Regular class session  | ● 🌣 🗙 🗆                        |  |  |  |  |  |
| 3 Mon 4 Mar 2024 10AM - 12PM All students                                       | Regular class session  | ● <b>☆ X</b> □                 |  |  |  |  |  |
| 4 Mon 11 Mar 2024 10AM - 12PM All students                                      | Regular class session  | ● ☆ X □                        |  |  |  |  |  |
| 5 Mon 18 Mar 2024 10AM - 12PM All students                                      | Regular class session  | ● 🌣 🗙 🗆                        |  |  |  |  |  |
| 6 Mon 25 Mar 2024 10AM - 12PM All students                                      | Regular class session  | ● ☆ X □                        |  |  |  |  |  |
| 7 Mon 1 Apr 2024 10AM - 12PM All students                                       | Regular class session  | ● 🌣 🗙 🗆                        |  |  |  |  |  |
| 8 Mon 8 Apr 2024 10AM - 12PM All students                                       | Regular class session  | ● � × □                        |  |  |  |  |  |
| 9 Mon 15 Apr 2024 10AM - 12PM All students                                      | Regular class session  | ● ☆ × □                        |  |  |  |  |  |
| 10 Mon 22 Apr 2024 10AM - 12PM All students                                     | Regular class session  | ● 🌣 🗙 🗆                        |  |  |  |  |  |
| 11 Mon 29 Apr 2024 10AM - 12PM All students                                     | Regular class session  | ● ☆ × □                        |  |  |  |  |  |
| 12 Mon 6 May 2024 10AM - 12PM All students                                      | Regular class session  | ● ☆ X □                        |  |  |  |  |  |
| 13 Mon 13 May 2024 10AM - 12PM All students                                     | Regular class session  | • * X 🗆                        |  |  |  |  |  |
| 14 Mon 20 May 2024 10AM - 12PM All students                                     | Regular class session  | ● 🌣 🗙 🗆                        |  |  |  |  |  |
| 15 Mon 27 May 2024 10AM - 12PM All students                                     | Regular class session  | ○ X 40 ●                       |  |  |  |  |  |
|                                                                                 |                        |                                |  |  |  |  |  |

Mevcut "Present-Late-Excused-Absent" durumları dersinizde uyguladığınız durumlara göre değiştirilebilir ya da bu şekilde bırakılabilir.

| At   | Attendance for the course :: WebOnline Test                                             |                           |            |                 |                                    |                                     |        |  |  |
|------|-----------------------------------------------------------------------------------------|---------------------------|------------|-----------------|------------------------------------|-------------------------------------|--------|--|--|
| Ses  | sions                                                                                   | Add session Report Export | Status set | Temporary users |                                    |                                     |        |  |  |
| Star | Changes to status sets will affect existing attendance sessions and may affect grading. |                           |            |                 |                                    |                                     |        |  |  |
| #    | Acronym                                                                                 | Description               |            | Points          | Available for students (minutes) 🕐 | Automatically set when not marked ⑦ | Action |  |  |
| 1    | Ρ                                                                                       | Present                   |            | 2.00            |                                    | 0                                   | ΦX     |  |  |
| 2    | L                                                                                       | Late                      |            | 1.00            |                                    | 0                                   | ΦX     |  |  |
| з    | E                                                                                       | Excused                   |            | 1.00            |                                    | 0                                   | ΦX     |  |  |
| 4    | A                                                                                       | Absent                    |            | 0.00            |                                    | 0                                   | ΦX     |  |  |
| *    |                                                                                         |                           |            |                 |                                    | Add                                 |        |  |  |

Değişikliklerden sonra durum seti yaptığınız değişikliklere göre bu şekilde gözükebilecektir.

| At   | Attendance for the course :: WebOnline Test                                             |             |               |            |                 |                                    |                                     |        |
|------|-----------------------------------------------------------------------------------------|-------------|---------------|------------|-----------------|------------------------------------|-------------------------------------|--------|
| Ses  | sions                                                                                   | Add sessior | Report Export | Status set | Temporary users |                                    |                                     |        |
| Stat | Changes to status sets will affect existing attendance sessions and may affect grading. |             |               |            |                 |                                    |                                     |        |
| #    | Acrony                                                                                  | m           | Description   |            | Points          | Available for students (minutes) 🕐 | Automatically set when not marked 🕐 | Action |
| 1    | G                                                                                       | Gel         | di            |            | 1               |                                    | 0                                   | @ X    |
| 2    | Y                                                                                       | Yok         |               |            | 0               |                                    | 0                                   | ΦX     |
| ×    |                                                                                         |             |               |            |                 |                                    | Add                                 |        |
|      | Update                                                                                  |             |               |            |                 |                                    |                                     |        |

Yeşil buton kullanılarak yoklama girişi yapılabilir.

| Α  | Attendance for the course :: WebOnline Test |         |             |              |                            |                                |  |  |
|----|---------------------------------------------|---------|-------------|--------------|----------------------------|--------------------------------|--|--|
| s  | essions A                                   | dd sess | ion Report  | Export       | Status set Temporary users |                                |  |  |
|    |                                             |         |             |              |                            | All All past Months Weeks Days |  |  |
| #  |                                             | Date    | Time        | Туре         | Description                | Actions                        |  |  |
| 1  | Mon 19 Fel                                  | 2024    | 10AM - 12PM | All students | Regular class session      | 💁 × 🗆                          |  |  |
| 2  | Mon 26 Fel                                  | 2024    | 10AM - 12PM | All students | Regular class session      | Take attendance                |  |  |
| з  | Mon 4 Ma                                    | r 2024  | 10AM - 12PM | All students | Regular class session      | ● <del>♀ × □</del>             |  |  |
| 4  | Mon 11 Ma                                   | r 2024  | 10AM - 12PM | All students | Regular class session      | 😑 🌣 🗙 🗆                        |  |  |
| 5  | Mon 18 Ma                                   | r 2024  | 10AM - 12PM | All students | Regular class session      | 😑 🌣 🗙 🗆                        |  |  |
| 6  | Mon 25 Ma                                   | r 2024  | 10AM - 12PM | All students | Regular class session      | 😑 🌣 🗙 🗆                        |  |  |
| 7  | Mon 1 Ap                                    | r 2024  | 10AM - 12PM | All students | Regular class session      | ● ☆ × □                        |  |  |
| 8  | Mon 8 Ap                                    | r 2024  | 10AM - 12PM | All students | Regular class session      | 😑 🌣 🗙 🗆                        |  |  |
| 9  | Mon 15 Ap                                   | r 2024  | 10AM - 12PM | All students | Regular class session      | ● 🌣 🗙 🗆                        |  |  |
| 10 | Mon 22 Ap                                   | r 2024  | 10AM - 12PM | All students | Regular class session      | 😑 🌣 🗙 🗆                        |  |  |
| 11 | Mon 29 Ap                                   | r 2024  | 10AM - 12PM | All students | Regular class session      | ● 🌣 🗙 🗆                        |  |  |
| 12 | Mon 6 Ma                                    | y 2024  | 10AM - 12PM | All students | Regular class session      | 😑 🌣 🗙 🗆                        |  |  |
| 13 | Mon 13 Ma                                   | y 2024  | 10AM - 12PM | All students | Regular class session      | 😑 🌣 🗙 🗆                        |  |  |
| 14 | Mon 20 Ma                                   | y 2024  | 10AM - 12PM | All students | Regular class session      | 😑 🌣 🗙 🗆                        |  |  |
| 15 | Mon 27 Ma                                   | y 2024  | 10AM - 12PM | All students | Regular class session      | ● 🌣 🗙 🗆                        |  |  |

### Yoklama girişlerini yapılacağı ekran aşağıdaki gibidir.

| Attendance for the course :: WebOnline Test |                            |             |                                                      |  |  |  |  |
|---------------------------------------------|----------------------------|-------------|------------------------------------------------------|--|--|--|--|
| Sessions Add session Report Export          | Status set Temporary users |             |                                                      |  |  |  |  |
| 19 February 2024 1<br>Regular class sessio  | DAM - 12PM<br>n            |             | Page 1 of 1       View mode     Sorted list       25 |  |  |  |  |
| # First name / Surname                      | Email address              | GY          | Remarks                                              |  |  |  |  |
|                                             | Set status for al          | lusers O O  |                                                      |  |  |  |  |
| 1                                           | @student.cankaya           | .edu.tr 🖲 🔾 |                                                      |  |  |  |  |
| 2                                           | @student.cankaya           | .edu.tr 🔿 🔘 |                                                      |  |  |  |  |
|                                             | Save atten                 | dance       |                                                      |  |  |  |  |